# Molekulární docking a design léčiv – predikce komplexu léčiva Donepezil s acetylcholin esterasou

### 1. Identifikace vazebných míst v receptoru a jejich druggability

- nalezněte potenciální vazebná místa ve struktuře Acetylcholin esterasy (<u>1EA5</u>) v databázi <u>DrugEBIlity</u>
  - při rozhodování berte v potaz zejména konsenzuální předpověď (ensemble)
  - stáhněte výsledky ve formátu PDB (jako druggebility.pdb), budete je potřebovat při řešení úkolu v 3. sekci
  - zobrazte potenciální vazebné místa v PyMOLu a ověřte které z nich obsahuje katalytická residua s pomocí databáze <u>CSA</u>

#### 2. Příprava struktury ligandu Donepezilu

- připravte strukturu ligandu pomoci konvertoru CORINA
  - stáhněte 3D strukturu ve formátu PDB (pojmenujte **donepezil.pdb**)

#### 3. Příprava komplexu molekulárním dockováním s programem AutoDock Vina

- příprava receptoru k dockování
  - načtěte strukturu acetylcholin esterasy (1EA5) do Pymolu
  - odstraňte molekuly vod: Action -> remove waters
  - vyberte a odstraňte molekuly N-acetyl-D-glucosaminu residua NAG: Action -> remove atoms
  - v záložce Receptor pluginu Autodock Vina generujte receptor pro položku 1EA5
- příprava ligandu
  - načtěte strukturu ligandu (donepezil.pdb) do Pymolu
  - v záložce Ligands pluginu Autodock Vina
    - aktualizujte selekce: Import selections
    - generujte ligand pro položku **donepezil**
- výběr relevantního regionu (tj. obsahující druggable vazebné místo)
  - načtěte soubor druggebility.pdb
  - vyberte druggable site (identifikované místa jsou reprezentovány residui SPH)
  - modifikujte selekci tak, aby obsahovala residua v okolí 4 Å od vybraného místa: Action > modify -> around -> resiudes within 4 Å
  - v záložce Grid Settings pluginu Autodock Vina
    - vyberte Calculate Grid Center by Selection, je třeba použít ENTER
    - upravte rozměry boxu, tak aby zahrnoval celé druggable site (vybrané residuum SPH) – sekce *Parameters* – X,Y,Z-points např. (60, 60, 90)
- proveďte samotný výpočet molekulového dockování
  - v záložce Docking pluginu Autodock Vina vyberte správný receptor a ligand
    - nastavte počet predikovaných vazebných módů (# Poses) na 5
    - run vina
- analyzujte výsledky molekulového dockování
  - v záložce View poses pluginu Autodock Vina načtěte soubor s výsledky (donepezil.1ea5.docked.pdbqt): *load -> Show all*

- v záložce Score/rank pluginu Autodock Vina je pro jednotlivé vazebné mody uvedena predikovaná volná energie
- jaká residua jsou v kontaktu s nejlepším vazebným módem?
- jaká je jeho vazebná energie?

## 4. Porovnání predikované struktury komplexu s experimentem

- porovnejte predikovaný vazebný mód s experimentální strukturou komplexu (PDB-ID 1EVE)
  - jak moc se vazebné módy liší? (Donepezil residuum E20)
  - volitelně zobrazte si pro elektronovou hustotu ligandu z EDS databáze
    - PDB-ID 1EVE, Download Maps, formát mapy: CCP4; typ: 2mFo-DFc
      - rozbalte (např. 7-zip) a přejmenujte CCP4 mapu 1eve.ccp4  $\rightarrow$  1eve\_map.ccp4
      - vytvořte selekci sele obsahující residuum E20 a zobrazte jeho elektronovou hustotu příkazem: *isomesh ed, 1eve\_map, 1.0, sele, carve=1.6*
- porovnejte predikovanou vazebnou energii s experimentálně stanovenou hodnotou z databáze <u>BindingDB</u>
  - např.: Compound -> Name -> Donepezil
  - jak moc se energie liší?

Jako e-learningová podpora ke cvičení je k dispozici videotutorial popisující tento protokol: <u>http://loschmidt.chemi.muni.cz/sbiol/videos/cv08/08\_dokovani/08\_dokovani.html</u>